## **Osmo Mobile SE-FAQ**

| 1 | Typ<br>pytania | Pytanie                                                                                                    | Odpowiedź                                                                                                    |
|---|----------------|----------------------------------------------------------------------------------------------------|----------------------------------------------------------------------------------------------------|
| 2 | Ogólne         | Czy mogę odpiąć i<br>ponownie podpiąć<br>magnetyczny zacisk do<br>telefonu i zamontować go na<br>smartfonie?       | Tak                                                                                                    |
| 3 | Ogólne         | Jaką siłę magnetyczną<br>posiada Osmo Mobile SE?                                                                   | Siła magnetyczna Osmo Mobile SE<br>wynosi 47,5 newtonów, czyli mniej więcej<br>tyle, ile ważą dwie 2-litrowe butelki wody.                                                                                                    |
| 4 | Ogólne         | Czy powierzchnie<br>magnetycznego zacisku do<br>telefonu i gimbala Osmo<br>Mobile SE łatwo się<br>ścierają?        | Magnetyczny zacisk do telefonu Osmo<br>Mobile SE przyjmuje szereg<br>skomplikowanych technik, takich jak<br>polerowane na lustro wykończenie, aby<br>jego powierzchnia była bardziej delikatna.<br>Ze względu na bardziej wygodną<br>konstrukcję typu quick-release,<br>wielokrotne dołączanie i odłączanie<br>spowoduje pewne zużycie powierzchni.<br>Jednak funkcja i wydajność gimbala nie<br>zostanie naruszona w okresie gwarancji<br>produktu.                                                                                                    |
| 5 | Ogólne         | Czy siła magnetyczna Osmo<br>Mobile SE zakłóci działanie<br>mojego smartfona lub<br>innych przedmiotów?            | Osmo Mobile SE wykorzystuje specjalną<br>zamkniętą konstrukcję magnetyczną,<br>która nie wpływa na działanie<br>przymocowanego do niej smartfona.<br>Jednak niektóre smartfony mogą<br>wymagać kalibracji po zamontowaniu ze<br>względu na kąt kompasu. Wystarczy<br>postępować zgodnie z instrukcjami na<br>smartfonie w celu kalibracji i normalnego<br>użytkowania.<br>Konstrukcja magnetyczna może wpływać<br>na inne produkty magnetyczne. Nie<br>umieszczaj Osmo Mobile SE w pobliżu<br>karty bankowej, rozrusznika serca, chipu<br>RAM, dysku twardego lub podobnych<br>urządzeń. |
| 6 | Ogólne         | Co należy zrobić, gdy<br>magnetyczny zacisk do<br>telefonu nie jest dokładnie<br>zamontowany do Osmo<br>Mobile SE? | Sprawdź czy punkt na magnetycznym<br>zacisku telefonu jest wyrównany z tym na<br>silniku osi obrotu gimbala.<br>Po zamocowaniu smartfona do gimbala,<br>obróć silnik osi obrotu, aby zapewnić                                                                                                    |

|    |        |                                                                                                    | pewne połączenie smartfona z gimbalem.                                                                                                    |
|----|--------|----------------------------------------------------------------------------------------------------|----------------------------------------------------------------------------------------------------|
| 7  | Ogólne | Kiedy mój smartfon jest<br>zamontowany do Osmo<br>Mobile SE i używa<br>szerokokątnej kamery, czy<br>gimbal pojawi się w widoku<br>kamery? Co powinienem<br>zrobić, jeśli tak się stanie? | Ze względu na układ obiektywów<br>szerokokątnych i/lub nieregularne<br>rozmiary smartfonów (na przykład tych z<br>Huawei P40 i Huawei Mate 20 Pro),<br>niektórzy użytkownicy mogą zobaczyć<br>gimbal w widoku z kamery podczas<br>korzystania z aparatu szerokokątnego.<br>Możesz spróbować następujących<br>czynności: Dostosuj położenie<br>magnetycznego zacisku telefonu,<br>odsuwając go od aparatu, aż gimbal nie<br>będzie widoczny w widoku aparatu<br>(dotyczy Huawei Mate 40 Pro+, Huawei<br>Mate 40 Pro, Huawei P40, iPhone 11,<br>iPhone 11 Pro, iPhone 12 Pro, Xiaomi 10<br>Pro, Vivo X70, Samsung S10+ i innych). |
| 8  | Ogólne | Czy Osmo Mobile SE<br>wymaga wyważenia przed<br>użyciem?                                                                                                    | Nie. Ze względu na mocne silniki,<br>dokładne wyważenie nie jest potrzebne<br>dla Osmo Mobile SE.<br>Podczas korzystania z magnetycznego<br>zacisku telefonu, wystarczy przymocować<br>go do przybliżonego środka smartfona.                                                                                                    |
| 9  | Ogólne | Jakie telefony obsługuje<br>Osmo Mobile SE?                                                                                                    | Osmo Mobile SE jest kompatybilny z<br>większością smartfonów dostępnych na<br>rynku. Zalecane jest używanie<br>smartfonów o szerokości 67-84 mm,<br>grubości 6,9-10 mm i wadze 170-290 g.<br>Zapraszamy na oficjalną stronę DJI w<br>celu zapoznania się z pełną listą<br>kompatybilności.                                                                                                    |
| 10 | Ogólne | Jak włączyć sterowanie<br>gestami w Osmo Mobile<br>SE? Jakie gesty są<br>obsługiwane?                                                                                                    | Podłącz swój smartfon do Osmo Mobile<br>SE, uruchom aplikację DJI Mimo i dotknij<br>ikony sterowania gestami obok przycisku<br>migawki, aby włączyć funkcję. Stuknij w<br>ikonę "?", aby wyświetlić szczegółowe<br>instrukcje.                                                                                                    |
| 11 | Ogólne | Jak używać ActiveTrack z<br>Osmo Mobile SE?                                                                                                    | Z ActiveTrack można korzystać na trzy<br>sposoby:<br>1. Naciśnij raz spust, aby wejść w tryb<br>ActiveTrack.<br>2. W widoku aparatu w aplikacji DJI Mimo<br>skadruj obiekt palcem, aby włączyć<br>ActiveTrack.                                                                                                    |

|    |        |                                                                                                    | 3. W aplikacji DJI Mimo włącz sterowanie<br>gestami i użyj gestów wskazanych ikoną<br>"?", aby rozpocząć śledzenie, zrobić<br>zdjęcie lub nagrać wideo.                                                                                                    |
|----|--------|----------------------------------------------------------------------------------------------------|----------------------------------------------------------------------------------------------------|
| 12 | Ogólne | Jak przełączać między<br>orientacją pionową i<br>poziomą?                                                       | Możesz wykonać jedną z następujących<br>czynności:<br>1. Gdy Osmo Mobile SE jest włączony,<br>naciśnij dwukrotnie przycisk przełącznika,<br>aby przełączać między dwoma<br>orientacjami.<br>2. Gdy Osmo Mobile SE jest włączony,<br>ręcznie obróć oś obrotową, aby<br>przełączać między dwoma orientacjami. |
| 13 | Ogólne | Jak wprowadzić SE w tryb<br>czuwania?                                                                           | Gdy Osmo Mobile SE jest włączony,<br>naciśnij trzy razy przycisk M, aby przejść<br>do trybu czuwania.<br>Po włączeniu trybu czuwania możesz<br>nacisnąć dowolny przycisk, aby wyjść z<br>tego trybu.                                                                                                    |
| 14 | Ogólne | Jak zablokować gimbal<br>Osmo Mobile SE?                                                                        | Gdy Osmo Mobile SE jest włączony,<br>możesz nacisnąć i przytrzymać spust,<br>aby zablokować gimbal.                                                                                                    |
| 15 | Ogólne | Jak ponownie ustawić<br>gimbal Osmo Mobile SE?                                                                  | Gdy Osmo Mobile SE jest włączony,<br>naciśnij spust dwa razy, aby ponownie<br>ustawić gimbal.                                                                                                    |
| 16 | Ogólne | Jak przełączać między<br>przednią i tylną kamerą?                                                               | Możesz wykonać jedną z następujących<br>czynności:<br>1. Naciśnij raz przycisk przełącznika.<br>2. Przejdź do aplikacji DJI Mimo i<br>przełącz pomiędzy przednią i tylną<br>kamerą.                                                                                                    |
| 17 | Ogólne | W porównaniu z<br>połączeniem Wi-Fi, jakie są<br>zalety połączenia Bluetooth<br>w Osmo Mobile SE?               | Połączenie Bluetooth jest szybsze niż<br>połączenie Wi-Fi. Urządzenia<br>korzystające z Bluetooth automatycznie<br>łączą się po sparowaniu. Połączenie<br>Bluetooth oszczędza również więcej<br>energii niż połączenie Wi-Fi.                                                                               |
| 18 | Ogólne | Jak zapomnieć urządzenie<br>Osmo Mobile SE, które<br>zostało połączone z moim<br>smartfonem przez<br>Bluetooth? | <ol> <li>Zapomnij urządzenie w ustawieniach<br/>Bluetooth w smartfonie.</li> <li>Naciśnij i przytrzymaj jednocześnie<br/>przycisk migawki/nagrywania, przycisk<br/>włącznika i spust przez jedną sekundę,<br/>aby zapomnieć podłączone urządzenie.</li> </ol>                                               |

| 19 | Ogólne | Czy oprogramowanie<br>sprzętowe Osmo Mobile SE<br>jest kompatybilne z DJI OM<br>4 SE?                         | Nie. Jednakże, aplikacja DJI Mimo<br>dostarczy poprawną wersję<br>oprogramowania sprzętowego po<br>podłączeniu.                                                                                                    |
|----|--------|----------------------------------------------------------------------------------------------------|----------------------------------------------------------------------------------------------------|
| 20 | Ogólne | Jak mogę sprawdzić status<br>aktualizacji oprogramowania<br>sprzętowego Osmo Mobile<br>SE?                    | Oprogramowanie sprzętowe można<br>zaktualizować za pośrednictwem aplikacji<br>DJI Mimo.<br>1. Podczas aktualizacji oprogramowania<br>sprzętowego, wskaźnik stanu miga na<br>czerwono i zielono.<br>2. Jeśli aktualizacja oprogramowania<br>sprzętowego powiedzie się, wskaźnik<br>stanu będzie świecił na zielono.<br>3. Jeśli aktualizacja oprogramowania<br>sprzętowego nie powiedzie się, wskaźnik<br>stanu będzie migał na czerwono i zielono,<br>a w aplikacji DJI Mimo pojawi się<br>jednocześnie monit. |
| 21 | Ogólne | Co należy zrobić, jeśli<br>aktualizacja<br>oprogramowania<br>sprzętowego Osmo Mobile<br>SE nie powiedzie się? | <ol> <li>Uruchom ponownie Osmo Mobile SE i<br/>spróbuj ponownie.</li> <li>Jeśli Osmo Mobile SE nadal nie może<br/>połączyć się ze smartfonem, skontaktuj<br/>się z dystrybutorem.</li> </ol>                                                                                                    |
| 22 | Ogólne | Jak mogę kontrolować zoom<br>kamery mojego smartfona<br>za pomocą Osmo Mobile<br>SE?                          | Do powiększania i pomniejszania obrazu<br>służy suwak zoomu znajdujący się po<br>lewej stronie uchwytu. Jakość obrazu jest<br>zależna od wydajności aparatu w<br>smartfonie.                                                                                                    |
| 23 | Ogólne | Czy Osmo Mobile SE jest wodoodporny?                                                                          | Nie                                                                                                    |
| 24 | Ogólne | Co zrobić, jeśli widok<br>kamery jest przechylony po<br>włączeniu Osmo Mobile SE?                             | <ol> <li>Sprawdź, czy punkty wyrównania na<br/>magnetycznym zacisku i gimbalu są<br/>dobrze wyrównane.</li> <li>Sprawdź, czy magnetyczny zacisk jest<br/>przymocowany do przybliżonego środka<br/>smartfona.</li> <li>Jeśli problem nadal występuje,<br/>przeprowadź autokalibrację gimbala i<br/>regulację poziomą gimbala w aplikacji DJI<br/>Mimo.</li> </ol>                                                                                                    |
| 25 | Ogólne | Czy Osmo Mobile SE<br>obsługuje smartfony z<br>obudową na telefonie?                                          | Magnetyczny zacisk do telefonu może<br>być używany z etui na telefon i używany z<br>Osmo Mobile SE.                                                                                                    |

| 26 | Ogólne                | W porównaniu z DJI OM 4<br>SE, jakie ulepszenia<br>posiada Osmo Mobile SE?           | Osmo Mobile SE posiada głównie<br>następujące aktualizacje:<br>1. Osmo Mobile SE dodaje panel statusu,<br>a także można przełączać się między<br>trybami gimbala za pomocą przycisku M.<br>2. Osmo Mobile SE posiada<br>unowocześniony joystick dla lepszego<br>doświadczenia w obsłudze.<br>3. Osmo Mobile SE posiada<br>unowocześniony magnetyczny zacisk na<br>telefon dla pewniejszego mocowania<br>dużych smartfonów.<br>4. W Osmo Mobile SE ulepszono funkcję<br>ActiveTrack.<br>5. Osmo Mobile SE dodaje ShotGuides. |
|----|-----------------------|--------------------------------------------------------------------------------------|----------------------------------------------------------------------------------------------------|
| 27 | Aplikacja<br>DJI Mimo | Jak używać SpinShot z<br>Osmo Mobile SE?                                             | Możesz wykonać jedną z następujących<br>czynności:<br>1. Przełączyć się do trybu SpinShot za<br>pomocą przycisku M.<br>2. Gdy Osmo Mobile SE jest w trybie foto,<br>wideo, slow motion lub Hyperlapse,<br>przejdź do Ustawienia > Gimbal w<br>aplikacji DJI Mimo i włącz SpinShot w<br>trybie Follow. Następnie możesz<br>przesunąć joystick w lewo lub w prawo,<br>aby obrócić smartfon.                                                                                                    |
| 28 | Aplikacja<br>DJI Mimo | Jak używać<br>niestandardowych<br>szablonów w trybie Story?                          | Przejdź do trybu Story w widoku z<br>kamery na żywo i wybierz opcję Custom<br>Story.                                                                                                    |
| 29 | Aplikacja<br>DJI Mimo | Jak używać DynamicZoom?                                                              | Stuknij tryb DynamicZoom na podglądzie<br>z kamery na żywo i zacznij korzystać z tej<br>funkcji, idąc stabilnie do przodu lub do<br>tyłu.                                                                                                    |
| 30 | Aplikacja<br>DJI Mimo | Jak używać panoramy<br>CloneMe?                                                      | Wybierz CloneMe z Pano, dotknij<br>przycisku migawki/nagrywania, a Twój<br>smartfon automatycznie wykona zdjęcie<br>co pięć sekund i przesunie gimbal do<br>następnej pozycji. Po zrobieniu trzech<br>zdjęć, automatycznie połączy je w jedno<br>zdjęcie.                                                                                                    |
| 31 | Aplikacja<br>DJI Mimo | Czy mogę używać<br>ActiveTrack 5.0, timelapse i<br>panoramy w trybie<br>portretowym? | Tak                                                                                                    |
| 32 | Aplikacja             | Czy ActiveTrack 5.0 jest                                                             | Przednie i tylne kamery radzą sobie                                                                                                    |

|    | DJI Mimo              | równie skuteczny podczas<br>fotografowania przednim i<br>tylnym aparatem?                                                       | podobnie pod względem podążania, a<br>obie wspierają śledzenie profilu i<br>obracania się obiektu.                                                                                                    |
|----|-----------------------|----------------------------------------------------------------------------------------------------|----------------------------------------------------------------------------------------------------|
| 33 | Aplikacja<br>DJI Mimo | Czy ActiveTrack 5.0 może<br>podążać za zwierzętami<br>domowymi i dziećmi? Jaka<br>jest jego niezawodność?                       | Tak. Jednak precyzja może się różnić w zależności od smartfona i lepiej sprawdza się podczas śledzenia pojedynczego dziecka (od 0 do 6 lat) lub zwierzęcia domowego.                                                                                                    |
| 34 | Aplikacja<br>DJI Mimo | Jakie są różnice pomiędzy<br>Timelapse, Motionlapse i<br>Hyperlapse? W jakich<br>sceneriach mogę je<br>odpowiednio wykorzystać? | <ol> <li>Timelapse nadaje się do<br/>zamontowania gimbala na statywie w<br/>celu zarejestrowania upływu czasu w<br/>ustalonej scenie.</li> <li>Motionlapse pozwala na nagranie<br/>ruchomego filmu timelapse z różnych<br/>kątów z ustawionymi pozycjami kamery.</li> <li>Hyperlapse pozwala nagrać wszystko,<br/>co mija, gdy trzymasz gimbal w ręku i<br/>chodzisz. Dzięki ActiveTrack 5.0 masz<br/>więcej opcji elastycznego fotografowania.</li> </ol> |
| 35 | Aplikacja<br>DJI Mimo | Czy mogę ustawić<br>parametry kamery w<br>aplikacji DJI Mimo?                                                                   | <ol> <li>iPhony: Stuknij ikonę aparatu, aby<br/>dostosować ISO, czas otwarcia migawki<br/>(S) i kompensację ekspozycji (EV) oraz<br/>zmienić balans bieli w ustawieniach po<br/>wyłączeniu trybu automatycznego.</li> <li>Telefony z systemem Android: Można<br/>dostosować balans bieli (AWB) w<br/>ustawieniu"", ale nie można ręcznie<br/>dostosować ISO i czasu otwarcia<br/>migawki (S).</li> </ol>                                                   |
| 36 | Aplikacja<br>DJI Mimo | Czy mogę ustawić prędkość<br>zoomu w aplikacji DJI<br>Mimo?                                                                     | Tak                                                                                                    |
| 37 | Aplikacja<br>DJI Mimo | Czy mogę ustawić prędkość<br>joysticka w aplikacji DJI<br>Mimo?                                                                 | Tak. Istnieją opcje szybkie, średnie i<br>wolne.                                                                                                    |
| 38 | Aplikacja<br>DJI Mimo | Czy mogę ustawić<br>rozdzielczość wideo w<br>aplikacji DJI Mimo?                                                                | Tak. Jednak regulowany zakres zależy od<br>otwartości API Twojego telefonu.<br>Aby uzyskać więcej szczegółów, odwiedź<br>oficjalną stronę DJI.                                                                                                    |
| 39 | Aplikacja<br>DJI Mimo | Czy zmiana rozdzielczości<br>wideo w aplikacji DJI Mimo<br>wpłynie bezpośrednio na<br>rozdzielczość wideo w                     | Nie                                                                                                    |

|    |                       | domyślnej funkcji aparatu w<br>moim telefonie lub innych<br>aplikacjach?                                                             |                                                                                                    |
|----|-----------------------|----------------------------------------------------------------------------------------------------|----------------------------------------------------------------------------------------------------|
| 40 | Aplikacja<br>DJI Mimo | Czy podczas nagrywania<br>aplikacja DJI Mimo<br>pokazuje, ile miejsca do<br>przechowywania wideo<br>pozostało na moim<br>smartfonie? | Nie                                                                                                    |
| 41 | Aplikacja<br>DJI Mimo | Czy mogę nagrywać filmy w<br>zwolnionym tempie za<br>pomocą aplikacji DJI Mimo?                                                      | Na iPhonie tak; w przypadku innych<br>systemów smartfonów zależy to od<br>otwartości API danego telefonu.<br>Po więcej szczegółów zapraszamy na<br>oficjalną stronę DJI, gdzie znajduje się<br>pełna lista kompatybilności.                           |
| 42 | Aplikacja<br>DJI Mimo | Dlaczego synteza filmów<br>DynamicZoom trwa tak<br>długo?                                                                            | Algorytmy stabilizacji i powiększania<br>wymagają pewnej ilości czasu na<br>obliczenia.                                                                                                    |
| 43 | Aplikacja<br>DJI Mimo | Czy mogę uzyskać ręczny<br>pomiar, ostrość i zoom<br>podczas kręcenia filmów<br>motionlapse?                                         | Motionlapse nie obsługuje ręcznego<br>zoomu, ale można dostosować inne<br>ogólne parametry.                                                                                                    |
| 44 | Aplikacja<br>DJI Mimo | lle pozycji kamery mogę<br>ustawić dla Motionlapse?                                                                                  | 2-4 pozycje                                                                                                    |
| 45 | Aplikacja<br>DJI Mimo | Czy podczas wykonywania<br>panoramy mogę również<br>zachować oryginalne<br>zdjęcia?                                                  | Tak. Funkcję zapisywania niezespolonych<br>zdjęć pano można włączyć w<br>ustawieniach aparatu w trybie Pano.                                                                                                    |
| 46 | Aplikacja<br>DJI Mimo | Czy mogę używać efektów<br>Glamour zarówno do zdjęć<br>jak i do wideo?                                                               | Tak. Efekty Glamour są obsługiwane przy<br>robieniu zdjęć (pojedynczych i<br>czasowych) oraz nagrywaniu filmów o<br>popularnych specyfikacjach. Niektóre<br>smartfony obsługują nagrywanie filmów<br>1080p lub 720p z włączonymi efektami<br>Glamour. |
| 47 | Aplikacja<br>DJI Mimo | Czy efekty Glamour można<br>włączyć zarówno dla<br>przedniej, jak i tylnej<br>kamery?                                                | Tak                                                                                                    |
| 48 | Aplikacja<br>DJI Mimo | Czy mogę prowadzić<br>transmisję na żywo za<br>pomocą aplikacji DJI Mimo?                                                            | Nie                                                                                                    |
| 49 | Aplikacja             | Czy mogę używać                                                                                                    | Tak                                                                                                    |

|    | DJI Mimo              | zewnętrznego mikrofonu<br>podłączonego do smartfona<br>podczas nagrywania za<br>pomocą aplikacji DJI Mimo?                             |                                                                                                    |
|----|-----------------------|----------------------------------------------------------------------------------------------------|----------------------------------------------------------------------------------------------------|
| 50 | Aplikacja<br>DJI Mimo | W przypadku smartfonów z<br>wieloma obiektywami, z<br>którego obiektywu korzysta<br>aplikacja DJI Mimo?                                | iiPhony: Obsługuje wszystkie obiektywy<br>na iPhonach. Możesz wybrać obiektyw,<br>którego potrzebujesz.<br>Telefony z systemem Android: To zależy<br>od otwartości API twojego telefonu.<br>Ogólnie rzecz biorąc, obsługuje aparat<br>główny i aparat ultraszerokokątny na<br>większości smartfonów.                                                                                                    |
| 51 | Aplikacja<br>DJI Mimo | Ile trybów panoramy<br>obsługuje Osmo Mobile SE?<br>Jakie są różnice?                                                                  | Istnieją trzy różne tryby panoramy, z<br>których wszystkie obsługują zdjęcia<br>krajobrazowe i portretowe:<br>1. 3×3: panorama 3×3 automatycznie<br>wykonuje i łączy dziewięć zdjęć.<br>2. 240°: panorama 240° automatycznie<br>wykonuje i łączy siedem zdjęć.<br>3. CloneMe: panorama CloneMe<br>automatycznie wykonuje i łączy trzy<br>zdjęcia.                                                                                                    |
| 52 | Aplikacja<br>DJI Mimo | Gdzie zapisywane są<br>zdjęcia i filmy nakręcone za<br>pomocą Osmo Mobile SE<br>odpowiednio na telefonach z<br>systemem iOS i Android? | iOS: iPhony zapiszą zdjęcia i filmy w<br>albumie systemowym.<br>Android: Telefony z systemem Android<br>mogą zapisywać zdjęcia i filmy do<br>wbudowanej pamięci masowej lub<br>zewnętrznej karty pamięci.                                                                                                    |
| 53 | Aplikacja<br>DJI Mimo | Czy mogę ustawić<br>parametry ActiveTrack i<br>specyfikację zdjęć Pano?                                                                | Nie                                                                                                    |
| 54 | Light Cut             | Co to jest LightCut?                                                                                                    | LightCut to aplikacja do edycji wideo<br>oficjalnie polecana przez DJI. Dzięki<br>bogatym funkcjom fotografowania i<br>edycji. Zapewnia opartą na sztucznej<br>inteligencji funkcję edycji jednym<br>dotknięciem, zróżnicowane ekskluzywne<br>szablony wideo, inspirujące samouczki<br>fotografowania i wiele innych zasobów,<br>dzięki którym możesz edytować i<br>generować filmy bez wysiłku,<br>gdziekolwiek jesteś.<br>Kliknij tutaj, aby dowiedzieć się więcej:<br>www.dji.com/lightcut |

| 55 | Light Cut | Jak pobrać LightCut?                                                                         | Aplikację LightCut można pobrać z<br>głównych sklepów z aplikacjami lub ze<br>strony Downloads na oficjalnej stronie<br>DJI: przewiń do dołu, przejdź do<br>Download Center > Top Downloads.<br>Kliknij, aby pobrać:<br>https://www.dji.com/downloads/djiapp/ligh<br>tcut                                                                                                    |
|----|-----------|----------------------------------------------------------------------------------------------|----------------------------------------------------------------------------------------------------|
| 56 | Light Cut | Jakie inne urządzenia DJI<br>obsługuje aplikacja<br>LightCut?                                | Oprócz Osmo Mobile SE, LightCut<br>obsługuje następujące urządzenia DJI:<br>Osmo Mobile 3 i nowsze (obsługuje<br>połączenie Bluetooth), Osmo Action 3,<br>DJI Action 2 oraz DJI Pocket 2 (obsługuje<br>połączenie Wi-Fi i Bluetooth).<br>LightCut będzie obsługiwać więcej<br>urządzeń DJI w przyszłości.<br>Kliknij tutaj, aby dowiedzieć się więcej:<br>www.dji.com/lightcut                                |
| 57 | Light Cut | Jak połączyć LightCut z<br>Osmo Mobile SE?                                                   | <ol> <li>Włącz Bluetooth w swoim smartfonie.</li> <li>Uruchom LightCut, a następnie dotknij<br/>ikony połączenia urządzenia na górze.</li> </ol>                                                                                                    |
| 58 | Light Cut | Jakie funkcje są<br>obsługiwane, gdy Osmo<br>Mobile SE jest podłączony<br>do LightCut?       | LightCut zapewnia szablony zdjęć w<br>różnych scenariuszach: Outing, parki,<br>camping, nad morzem, miasto, dzieci,<br>odwiedzanie sklepu, sport itp. Rozkłada<br>kreatywne scenariusze i zapewnia<br>obszerne wskazówki, dzięki którym<br>można bez wysiłku tworzyć imponujące<br>filmy.<br>Przy połączeniu z urządzeniami Osmo<br>Mobile obsługuje również ActiveTrack,<br>stabilizację i efekty Glamour.   |
| 59 | Light Cut | Po nagraniu filmów, jak<br>efektywnie zmontować i<br>wygenerować film za<br>pomocą LightCut? | Uruchom aplikację LightCut, wprowadź<br>funkcję One-Tap Editing i wybierz<br>oryginalne filmy, które nakręciłeś.<br>One-Tap Editing automatycznie poleci<br>szablony według twoich filmów,<br>obejmujących naturę, miasto, dom,<br>odwiedziny w sklepie, jedzenie, zwierzęta<br>domowe, festiwal i wiele innych scenerii,<br>a także inteligentnie wybierze świetne<br>klipy, aby wygenerować film bez twojej |

|    |                |                                                                                                    | ręcznej edycji.<br>Tymczasem można również przełączyć<br>się na wiele innych szablonów i<br>dostosować wybrane klipy, muzykę, filtr,<br>tekst, naklejki itp. Bezproblemowa edycja<br>pozwala od razu udostępnić swoją pracę.                                                                                                    |
|----|----------------|----------------------------------------------------------------------------------------------------|----------------------------------------------------------------------------------------------------|
| 60 | Light Cut      | Jak zapomnieć Osmo<br>Mobile SE, który został<br>podłączony do LightCut?                                                               | iOS: Uruchom aplikację LightCut, a<br>następnie wyświetl podłączone<br>urządzenia w sekcji Moje urządzenie.<br>Przesuń całą informację o urządzeniu w<br>lewo, a następnie usuń urządzenie.<br>Android: Uruchom aplikację LightCut, a<br>następnie przejrzyj podłączone<br>urządzenia w sekcji Moje urządzenie.<br>Naciśnij i przytrzymaj informacje o<br>urządzeniu, a następnie usuń urządzenie. |
| 61 | Light Cut      | Czy mogę aktywować i<br>aktualizować gimbal w<br>LightCut?                                                                             | Nie, proszę pobrać aplikację DJI Mimo<br>dla aktywacji gimbala i aktualizacji<br>oprogramowania sprzętowego.                                                                                                    |
| 62 | Light Cut      | Gdzie zapisywane są<br>zdjęcia i filmy nakręcone za<br>pomocą Osmo Mobile SE<br>odpowiednio na telefonach z<br>systemem iOS i Android? | iOS: iPhony zapiszą zdjęcia i filmy w<br>albumie systemowym.<br>Android: Telefony z systemem Android<br>mogą zapisywać zdjęcia i filmy do<br>wbudowanej pamięci masowej lub<br>zewnętrznej karty pamięci.                                                                                                    |
| 63 | Akumulat<br>or | Czy muszę aktywować<br>akumulator Osmo Mobile SE<br>przed użyciem?                                                                     | Nie                                                                                                    |
| 64 | Akumulat<br>or | Czy mogę wymienić<br>akumulator Osmo Mobile<br>SE?                                                                                     | Nie                                                                                                    |
| 65 | Akumulat<br>or | Jak mogę naładować Osmo<br>Mobile SE? Jaka jest<br>specyfikacja ładowania dla<br>niego?                                                | Osmo Mobile SE można ładować za<br>pomocą dołączonego kabla zasilającego<br>przez port ładowania USB typu-C<br>znajdujący się po prawej stronie uchwytu.<br>Zalecana specyfikacja ładowania to 5 V/2<br>A.                                                                                                    |
| 66 | Akumulat<br>or | Czy Osmo Mobile SE może<br>być ładowany podczas<br>użytkowania?                                                                        | Tak                                                                                                    |
| 67 | Akumulat       | Czy Osmo Mobile SE może                                                                                                    | Nie                                                                                                    |

|    | or        | ładować inne urządzenia<br>podczas użytkowania?                                                                                     |                                                                                                    |
|----|-----------|----------------------------------------------------------------------------------------------------|----------------------------------------------------------------------------------------------------|
| 68 | Bluetooth | Jeśli w pobliżu znajduje się<br>więcej niż jedno urządzenie<br>Osmo Mobile SE, skąd mam<br>wiedzieć, że połączyłem się<br>ze swoim? | Do każdego Osmo Mobile SE dołączona<br>jest naklejka z kodem identyfikacyjnym.<br>Zgodnie z kodem identyfikacyjnym,<br>możesz wybrać swój Osmo Mobile SE po<br>nazwie urządzenia w aplikacji DJI Mimo,<br>aby się połączyć.<br>Możesz również zmienić nazwę<br>urządzenia w aplikacji.                                                                                                    |
| 69 | Bluetooth | Czy Osmo Mobile SE może<br>kontrolować funkcjonalność<br>natywnej kamery<br>smartfona?                                              | <ol> <li>Osmo Mobile SE może kontrolować<br/>funkcje robienia zdjęć i nagrywania wideo<br/>w większości smartfonów.</li> <li>Osmo Mobile SE może kontrolować<br/>smartfony Huawei (EMUI 10.0 i wyższe),<br/>aby robić zdjęcia, powiększać, przełączać<br/>się między przednimi i tylnymi kamerami<br/>oraz przełączać się między trybami zdjęć<br/>i wideo.</li> <li>Proszę odwiedzić oficjalną stronę DJI,<br/>aby uzyskać pełną listę kompatybilności.</li> </ol> |
| 70 | Bluetooth | Jak połączyć Osmo Mobile<br>SE z innym smartfonem?                                                                                  | Możesz wykonać jedną z następujących<br>czynności:<br>1. Rozłączyć połączenie Bluetooth z<br>obecnym smartfonem, wyłączyć<br>Bluetooth w smartfonie i sparować Osmo<br>Mobile SE z innym smartfonem.<br>2. Gdy Osmo Mobile SE jest włączony,<br>naciśnij przycisk migawki/nagrywania,<br>przycisk przełączania i spust<br>jednocześnie przez jedną sekundę, aby<br>wyczyścić istniejące połączenie, a<br>następnie podłącz Osmo Mobile SE do<br>innego telefonu.    |
| 71 | Bluetooth | Co powinienem zrobić, gdy<br>Osmo Mobile SE jest<br>połączony z moim<br>smartfonem, ale nie działa?                                 | Możesz wykonać jedną z następujących<br>czynności:<br>1. Zrestartuj Osmo Mobile SE.<br>2. Uruchom ponownie aplikację DJI<br>Mimo.<br>3. Wyczyść poprzednie połączenie w<br>ustawieniach Bluetooth smartfona.<br>Wyłącz, a następnie włącz Bluetooth<br>smartfona.<br>* Jeśli powyższe operacje nadal nie<br>mogą rozwiązać problemu, możesz<br>bezpośrednio połączyć się z Bluetooth w<br>aplikacji DJI Mimo zamiast parować                                        |

|    |           |                                                                                                    | urządzenie na stronie Bluetooth<br>smartfona.                                                                                                    |
|----|-----------|----------------------------------------------------------------------------------------------------|----------------------------------------------------------------------------------------------------|
| 72 | Akcesoria | Jakiej wielkości jest otwór<br>montażowy na dole Osmo<br>Mobile SE?                                          | Otwór montażowy na dole Osmo Mobile<br>SE to standardowy port 1/4"-20 UNC,<br>który jest kompatybilny z większością<br>statywów.                                                                                                    |
| 73 | Akcesoria | Czy Osmo Mobile SE może<br>być używany normalnie, gdy<br>do smartfona dołączony jest<br>zewnętrzny obiektyw? | Zaleca się, aby łączna waga smartfona z<br>obiektywem zewnętrznym nie<br>przekraczała 290g. Dodatkowo prosimy<br>nie używać zewnętrznego obiektywu,<br>który jest zbyt duży lub ciężki. W<br>przeciwnym razie może to wpłynąć na<br>wydajność gimbala. |
| 74 | Akcesoria | Czy Osmo Mobile SE może<br>współpracować ze statywem<br>DJI OM 4 SE?                                         | Tak                                                                                                    |
| 75 | Akcesoria | Czy Osmo Mobile SE może<br>być przechowywany w<br>przenośnym etui Osmo?                                      | Tak                                                                                                    |
| 76 | Akcesoria | Jakie są różnice między<br>Osmo Mobile 6 a Osmo<br>Mobile SE?                                                | Osmo Mobile SE różni się od Osmo<br>Mobile 6 konstrukcją gimbala, kolorem,<br>bocznym kółkiem, czasem pracy na<br>akumulatorze, drążkiem przedłużającym<br>itp. Nie posiada również funkcji Quick<br>Launch.                                           |
| 77 | Akcesoria | Dlaczego Osmo Mobile 6 i<br>Osmo Mobile SE są<br>wprowadzane na rynek w<br>tym samym czasie?                 | Wprowadzenie na rynek tych dwóch<br>produktów w tym samym czasie może<br>zaspokoić różne potrzeby konsumentów i<br>zapewnić lepsze doświadczenia<br>związane z produktem dla różnych grup<br>konsumentów.                                              |